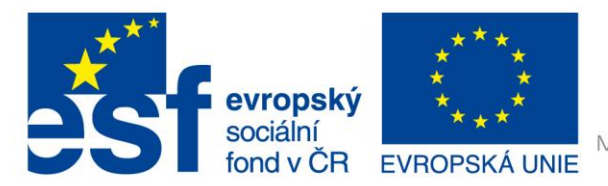

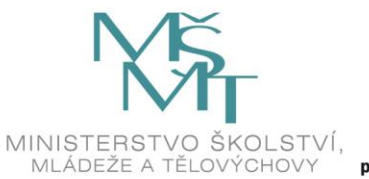

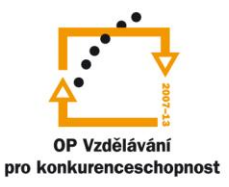

# VY\_32\_INOVACE\_G\_ZK\_2.SADA\_11

Název klíčové aktivity: III/2 Inovace a zkvalitnění výuky prostřednictvím ICT

Označení v TK: EU-III/2G-ZK-2.sada-č.11

Autor: Mgr. Zuzana Klimešová

Datum vytvoření: červenec 2011

Název DUM: Hot Potatoes 2 – Křížovky

Vzdělávací oblast: Informační a komunikační technologie

Vyučovací předmět: Informatika

Ročník: 9.

Druh učebního materiálu: pracovní list

Klíčová slova: Hot Potatoes, křížovky, součásti počítače, hardware

**Anotace:** Žáci se učí vytvářet křížovky v programu HP, vytvoří cvičení podle zadání v pracovním listu. Postupují podle vytvořeného návodu.

# Metodické pokyny pro učitele:

- 1. učitel v minulé hodině seznámil žáky s programem a jeho částmi
- 2. v této hodině žáci pracují samostatně podle návodu na vytvoření křížovky
- 3. křížovka bude na téma Hardware
- 4. výsledné projekty mají žáci za úkol zkopírovat na společný disk (server), nebo je mohou poslat na adresu učitele (posílá se jen soubor ve formátu html)

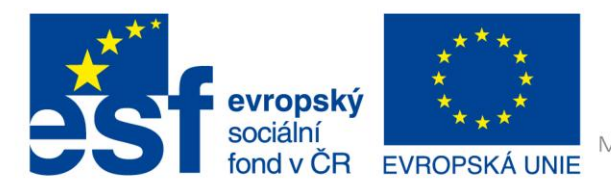

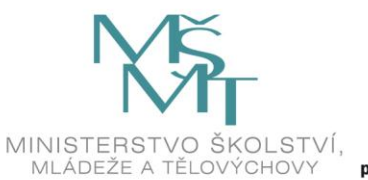

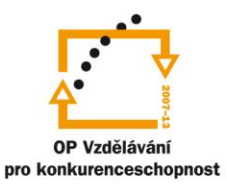

# Křížovka – Cross

### Zadání úkolu:

- 1. Vytvořte křížovku na téma Součásti počítače. V křížovce použijte tato slova: grafická karta, procesor, RAM, ROM, základní deska, pevný disk, myš, tablet, plotter, monitor, tiskárna.
- 2. Při vytváření otázek pracujte s internetem.
- 3. Postupujte podlé níže uvedeného návodu.
- Hotovou křížovku si uložte v obou formátech, ve formátu html ji uložte buď na server, nebo ji pošlete na emailovou adresu Vašeho učitele (učitel Vám formu odevzdání sdělí během práce).

#### Postup

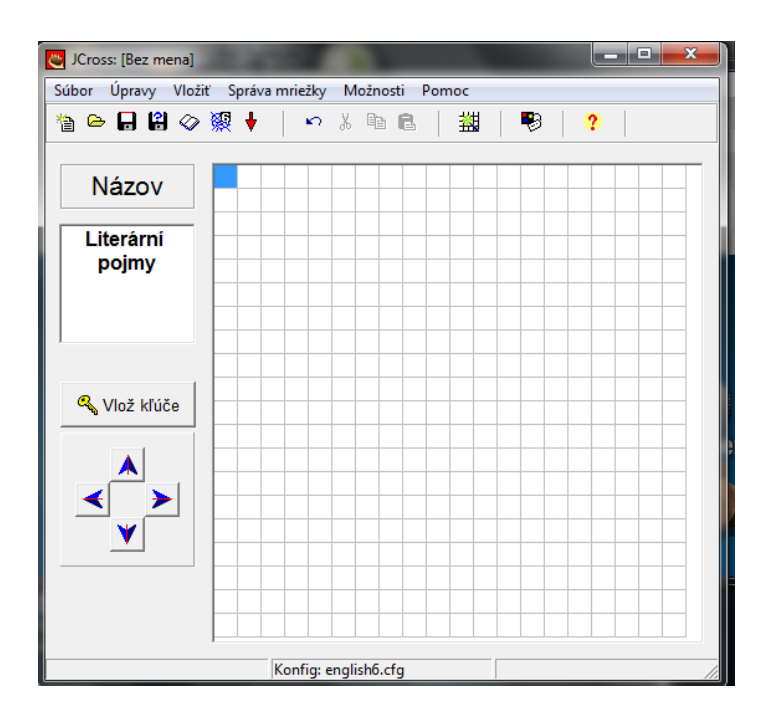

# 1. krok – vložení slov

- Název: nejdříve vložíme název křížovky (do prázdného pole pod nadpisem "Názov")
- Vložení slov do křížovky: slova vložím buď přes ikonu na panelu <sup>11</sup>/<sub>1</sub> píšu slova pod sebe vyberu si maximální velikost křížovky pak klik na "Urob mriežku"

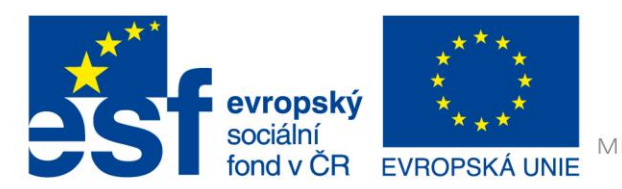

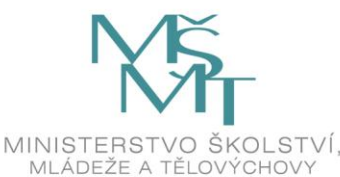

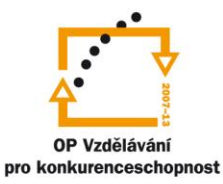

| 😋 JCross: [Bez mena]                                                                                                    |                                                                |
|----------------------------------------------------------------------------------------------------|----------------------------------------------------------------|
| Súbor Úpravy Vložiť Správa mriežky Moži                                                                                   | nosti Pomoc                                                    |
| 쒑 🕞 🖬 🖉 🐼 🖊 📔 🗠 🐰 🖻                                                                                                    | à 🖻   🕌   🌄   🥐                                                |
| Názov                                                                                                    |                                                                |
| Vytvor mriežku krížovky automaticky<br>Vlož každé slovo alebo slovné spojen<br>do samostatného riadku:<br>tele<br>koťátko | nie                                                            |
| e kůzle                                                                                                    | Počet slov<br>použitých v<br>najlepšom <b>O/O</b><br>výsledku: |
| llna veľkosť mriežky: 20 ▲                                                                                                | Stop teraz to je dostatočne dobr                               |
|                                                                                                    |                                                                |

- Pokud se mi to nechce udělat, je to tím, že to nějaké slovo nedokáže nikde vložit, pak to stopnu a dám jiné slovo.
- Druhý způsob
  - Kliknu někde do mřížky, po jednotlivých písmenkách vkládám slovo do jednotlivých buněk. Tento způsob je pracnější, ale tímto způsobem můžeme vytvořit tajenku. Tím prvním způsobem ne. Nedoporučuju – je to opravdu pracnější.

# 2. krok – vkládání klíčů

- Vkládání klíčů
  - Vlož klúče ve vrchní tabulce jsou slova, která jdou zleva doprava, ve spodní shora dolů.
  - Do prostřední tabulky píšeme nápovědy, dle kterých mají hádat. Musí na slova kliknout – ta která chci hádat. Klik na druhé slovo, napsat nápovědu a dáme OK (pozor červené OK).
  - Nakonec potvrdíme zeleným OK.
  - Šipky pod "Vlož klúče" slouží k posouvání slov, ale raději nezkoušet, nejde to vrátit zpátky. Opět můžeme vložit text na čtení.

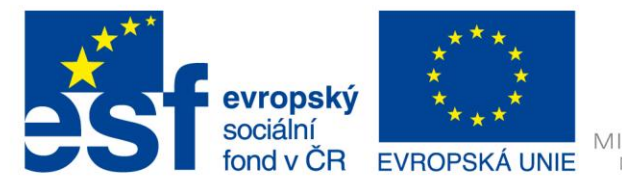

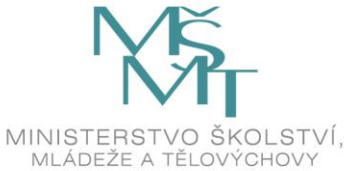

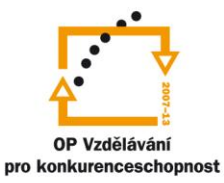

| <u></u> | Vlož kľúče    |       |                | x |  |  |
|---------|---------------|-------|----------------|---|--|--|
| Ú       | Úpravy Vložiť |       |                |   |  |  |
|         | Naprieč       | Slová | Kľúče          |   |  |  |
|         | 3             | KUŘE  | Mládě slepice. | _ |  |  |
|         | 4             | TELE  |                |   |  |  |
| i       | 5             | ŚTÉNĚ |                | _ |  |  |
|         | Mládě krávy.  |       | ^ ок           |   |  |  |
|         |               |       | T              |   |  |  |
|         | Dolu          | Slová | Kľúče          |   |  |  |
|         | 1             | KŮZLE |                |   |  |  |
|         | 2             | HŘÍBĚ |                |   |  |  |
|         | 3             | KOTE  |                |   |  |  |
|         |               |       | ^ ок           |   |  |  |
|         |               |       | -              |   |  |  |
|         |               |       | <u>✓ 0</u> K   |   |  |  |

#### 3. krok – text na čtení

 můžeme vložit ke křížovce tzv. "Text na čitanie". Ten se bude zobrazovat vedle křížovky a bude se z něj moci čerpat. (soubor > "Vlož text na čitanie" > napiš nadpis textu > do prázdného políčka nakopíruj text z internetu nebo z wordu > OK

| ど Vlož číta                                                                                         | cí text                                                                                                    |               |  |           |          |  |
|----------------------------------------------------------------------------------------------------|----------------------------------------------------------------------------------------------------|---------------|--|-----------|----------|--|
| Úpravy V                                                                                            | ložiť                                                                                                    |               |  |           |          |  |
| 🔽 Vlož č                                                                                            | ítací text                                                                                                    |               |  |           |          |  |
|                                                                                                    |                                                                                                    |               |  |           |          |  |
| Importuj t                                                                                          | Importuj text z externého HTML súboru:                                                                              |               |  |           |          |  |
| <u> </u>                                                                                            | Prehľad                                                                                                    | ávať          |  |           |          |  |
| Náz                                                                                                 | ov                                                                                                    |               |  | Na statku |          |  |
|                                                                                                    |                                                                                                    |               |  |           |          |  |
| koza<br>prase<br>kůň<br>kočka<br>pes<br>vlk<br>medvěd<br>lev<br>slon<br>kur<br>husa<br>pták<br>ryba | kůzle<br>sele, po<br>hříbě<br>kotě<br>štěně<br>vlče<br>medvídé<br>lvíče<br>slůně<br>kuře<br>house<br>ptáče<br>potěr | odsvinče<br>S |  |           | E        |  |
| Inad                                                                                                | nade                                                                                                    | <u>✓ 0</u> K  |  | ? Pomoc   | <b>T</b> |  |

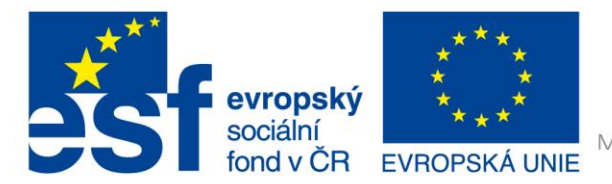

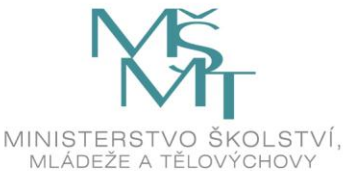

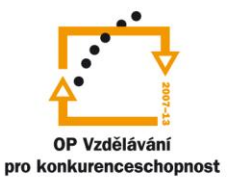

# 4. krok – konfigurační výstup

- Musíme nastavit všechny parametry, které se budou zobrazovat vyplňovateům křížovky...
- Možnosti > konfiguruj výstup > nastavíme jednotlivé karty, přepíšeme do češtiny > OK.

# 5. krok - uložení

- Uložím jako projekt.
- Uložím jako pavučinu.
- Podívám se na připravené cvičení "Prezri cvičenie v mojom prehliadači"
- Pokud se nám něco nebude líbit, upravíme a znovu uložíme do souboru i do pavučiny. Jednotlivé názvy souborů přepisujeme netvoříme nové soubory.

| 🖱 Prezri alebo načítaj cvičenie 📃 📼 🗮                                        |  |  |  |  |
|------------------------------------------------------------------------------|--|--|--|--|
| Nasledujúce súbory boli vytvorené:<br>C:\Users\Stitina\Documents\mladata.htm |  |  |  |  |
| Čo chceš robiť?                                                              |  |  |  |  |
| Mačítaj súbor do hotpotatoes.net Web stránky                                 |  |  |  |  |
| <mark>≭</mark> <u>N</u> ič                                                   |  |  |  |  |
| ? Pomoc                                                                      |  |  |  |  |

#### 6. krok – tisk

Soubor > exportuj pre tlač > v tomto případě se křížovka vygeneruje přímo na internet a vy
potom jen tisknete (pozor – musíte mít zaškrtnuto ve volbách tisku "Tisk pozadí"), v jiných
případech se vám to nejdříve zkopíruje do schránky, vy si otevřete word, pravým tlačítkem
vložíte text a potom tisknete.

# Použité zdroje obrázků:

Print screeny obrazovky – kopírování obsahu obrazovky PC